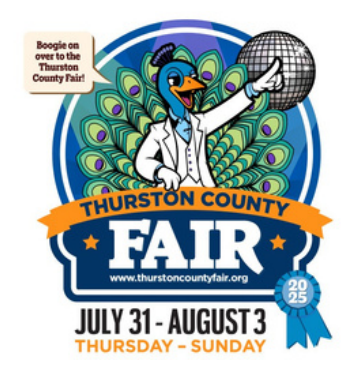

## **Guide to FairEntry**

## Thurston County Fair

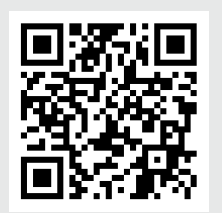

## Go to the FairEntry homepage for Thurston County Fair:

- Scan the QR code, or go to www.fairentry.com and click on "Find Your Fair"
  - Search for "Thurston" to find the 2025 Thurston County Fair.

## https://fairentry.com/Fair/SignIn/21931

Everything looks good!

Continue to Payment

| Create a FairEntry Account With this account, you will be able to register Exhibitors and Entries for this fair. Important! If you are a 4-H member, there is no need to create a FairEntry account. Please sign in via 4HOntine Instead.  E Email Create Account | <ul> <li>Create a User Account as an Exhibitor</li> <li>Sign in with your 4-H Online Account or,</li> <li>Choose "Not in 4-H Online and Need a FairEntry Account"</li> <li>Enter an email address and follow the prompts to create your account.</li> </ul>                                                   |
|----------------------------------------------------------------------------------------------------|----------------------------------------------------------------------------------------------------|
| Exhibitors       Entries         Exhibitors being registered       Exhibitors being registered         There is one exhibitor in the process of being registered       Register an Exhibitor                                                                      | <ul> <li>Set up Exhibitor Information</li> <li>Choose "Begin Registration" and select "Individual"</li> <li>You will need a phone number and address for each exhibitor</li> <li>Answer questions about membership in any clubs and chapters that apply to you, then choose "Continue to Entries."</li> </ul> |
| Choose Department and Class           Department         Open Class Floral - Botanical Arts         Charge           2000: Hortisculture         Select ©           2000: Crafts         Select ©                                                                 | <ul> <li>Add an Entry</li> <li>Click on the "Add an Entry" button, which prompts you to choose<br/>a department and class.</li> <li>You will be prompted to choose a Lot and enter an Animal (if<br/>applicable) and other details about your entry.</li> </ul>                                               |
| Add another Entry     Register another Exhibitor                                                                                                    | <ul> <li>Complete The Transaction</li> <li>There is no charge for entries at the Thurston County Fair but</li> </ul>                                                                                                    |

FairEntry requires a checkout process.
Choose Continue to Payment - the total due will be \$0.00. A payment method will not be needed, so choose Continue and Submit to complete the transaction.

Please note: Animal Entries for the 2025 fair are due by July 1st